### Configuración de Apple Health en la aplicación de Allurion para iOS

Ahora la aplicación de Allurion para iOS sincroniza la información de los pasos, el sueño y el ejercicio realizado con los datos de Apple Health. Esto significa que los usuarios que deseen sincronizar estos datos desde un Apple Watch, iPhone u otro dispositivo o aplicación pueden consultar los pasos, el sueño y los minutos de ejercicio en nuestra aplicación.

Hay dos formas de realizar la configuración:

- 1. Durante el proceso de instalación y configuración de la cuenta de Allurion App.
- 2. En la sección de Ajustes del iPhone o el iPad del usuario.

#### Configuración durante la instalación de Allurion App y la configuración de la cuenta

1. Durante la instalación de la aplicación, el usuario ve esta pantalla:

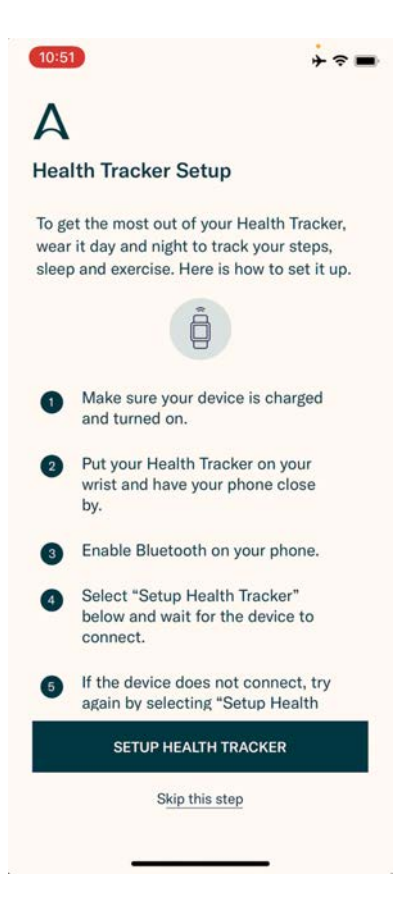

## Allurion

- 2. Si el usuario desea utilizar su Allurion Health Tracker, seleccione «Configurar monitor de salud». De lo contrario, seleccione «Omitir este paso».
- 3. A continuación, el usuario verá esta pantalla. Seleccione «Activar todas las categorías» y, posteriormente «Permitir».

| 10:52                                                                                   | ÷ ≈ ■ | 10:52 → 🗢 I                                                                             |
|-----------------------------------------------------------------------------------------|-------|-----------------------------------------------------------------------------------------|
| Don't Allow Health Access                                                               | Allow | Don't Allow Health Access 2 Allo                                                        |
| e Health                                                                                |       | Health                                                                                  |
| "Allurion" would like to access and update your Health<br>data in the categories below, |       | "Allurion" would like to access and update your Health<br>data in the categories below. |
| Turn All Categories On                                                                  |       | Turn All Categories On                                                                  |
| Allow or disallow "Allurion" to access all health data types listed here.               |       | Allow or disallow "Allurion" to access all health data types listed here.               |
| ALLOW "ALLURION" TO WRITE DATA:                                                         |       | ALLOW "ALLURION" TO WRITE DATA:                                                         |
| T Body Mass Index                                                                       |       | 🕇 Body Mass Index                                                                       |
| ★ Height                                                                                |       | 🕇 Height                                                                                |
| Sleep                                                                                   |       | 📇 Sleep                                                                                 |
| 👌 Steps                                                                                 |       | 👌 Steps                                                                                 |
| ★ Weight                                                                                |       | 🕇 Weight                                                                                |
| 👌 Workouts                                                                              |       | 👌 Workouts                                                                              |
| App Explanation:<br>We need to access health data from phor                             | e     | App Explanation:<br>We need to access health data from phone                            |
| ALLOW "ALLURION" TO READ DATA:                                                          |       | ALLOW "ALLURION" TO READ DATA:                                                          |
| 📇 Sleep                                                                                 |       | 📇 Sleep                                                                                 |

4. Ahora se recopilarán los datos sobre los pasos, el sueño y el ejercicio de Apple Health y se mostrarán en Allurion App y Allurion Insights.

# Allurion

### Configuración con Ajustes de iOS

Para configurar la sincronización con Apple Health después de instalar la app:

- 1. Vaya a «Ajustes».
- 2. Seleccione «Salud».
- 3. Seleccione «Acceso a datos y dispositivos»
- 4. Seleccione «Allurion».
- 5. Seleccione «Activar todas las categorías»

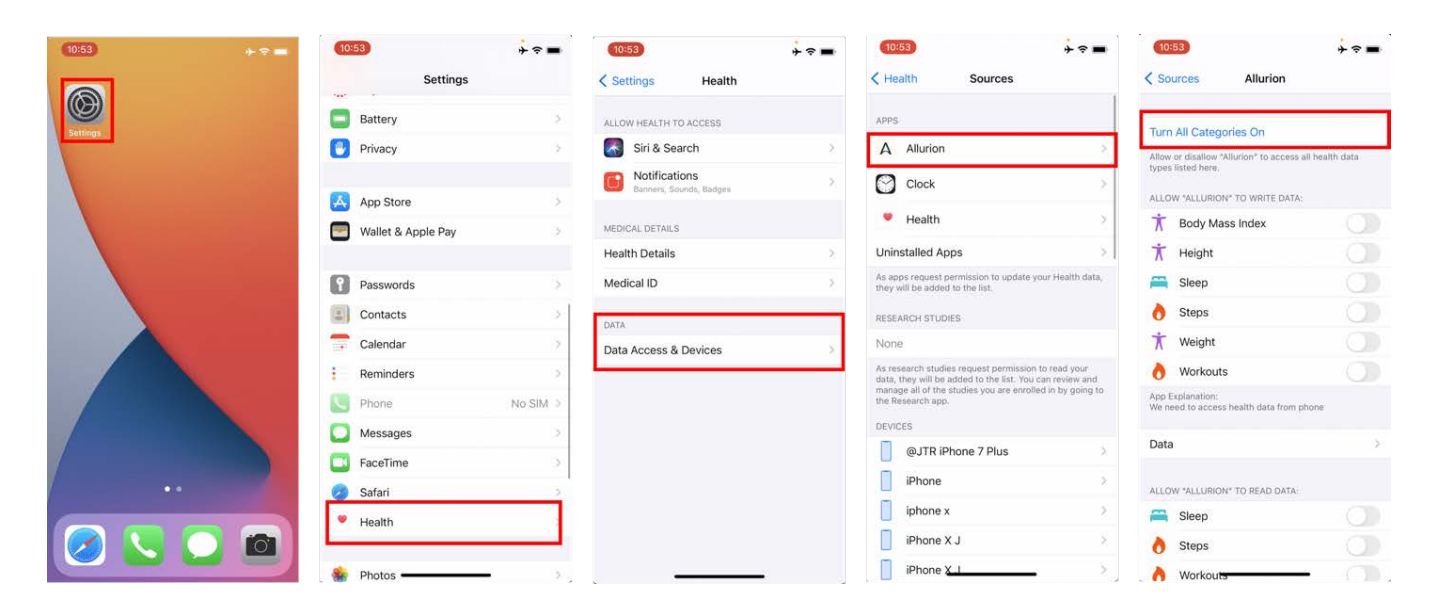